# Zoom/Timerの設定

<u>必要なソフトウェア</u>

OBS studio: TimerをZoomのカメラに出力 (OBS Virtual Camera) https://obsproject.com/ja/download Virtual Audio Cable: Voice Meeterのオーディオ出力をZoomの入力 (スピーカー) に渡す (VB-Audio Virtual Cable) https://vb-audio.com/Cable/index.htm Voicemeeter Banana: オーディオの入出力設定 https://vb-audio.com/Voicemeeter/banana.htm Timer: Timerのアプリ https://ss.scphys.kyoto-u.ac.jp/person/yonezawa/contents/program/js/timer/index.html#install

参考URL (Youtube): https://www.youtube.com/watch?v=xCrJtXS26mI

## **OBS Studio**

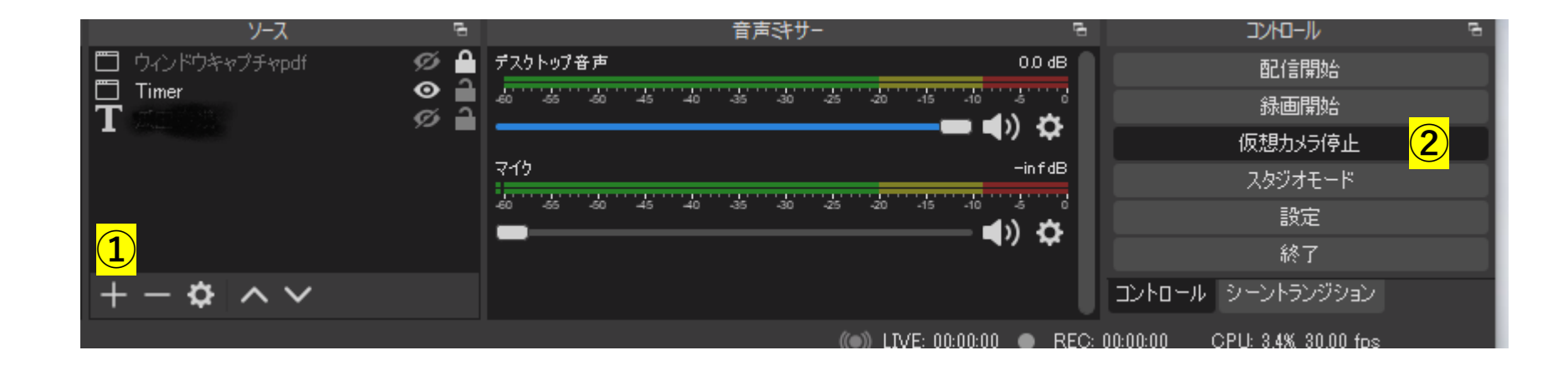

詳細はインターネットで検索で検索してください。

①-1) "+">ウィンドウキャプチャ
> [プロパティ] ウィンドウにてキャプチャするウィンドウを選択

-2) ディスプレイに合うようにウィンドウサイズを調節 ② 仮想カメラ開始 (上図では停止となっているところ) を押し, Zoomのカメラで OBS Virtual Cameraを選択するとキャプチャ画面が表示される。

\*ソースを切り替えると仮想カメラへ転送される画像が変わる。

## Voicemeeter Banana

WDMがあればWDM。 無ければ, MME (古いインターフェース)

バーチャル音

(Zoomに入る)

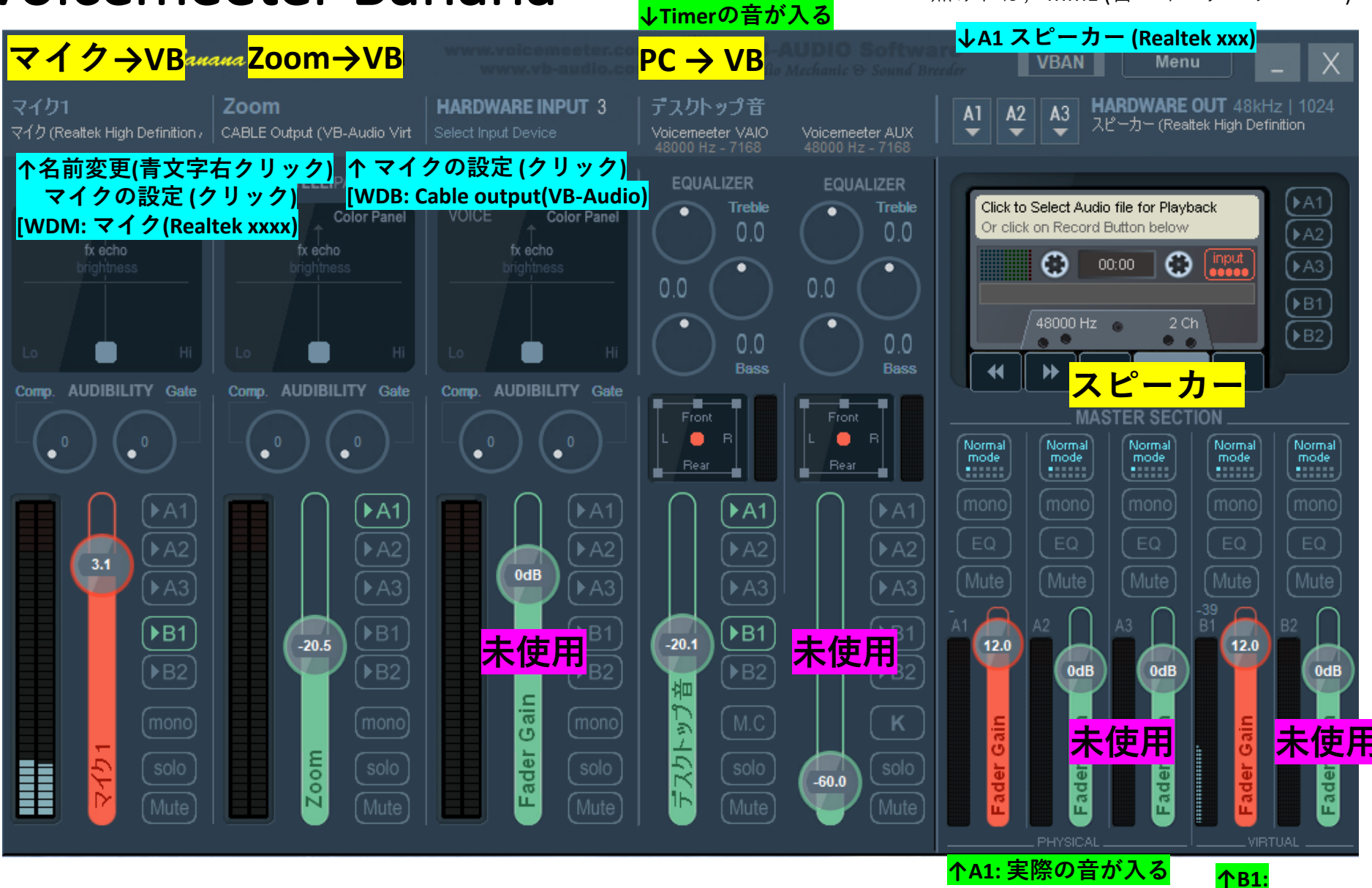

動画で説明を聞く場合 (↓youtubeが参考になる) https://www.youtube.com/watch?v=xCrJtXS26mI

## Voicemeeter Banana

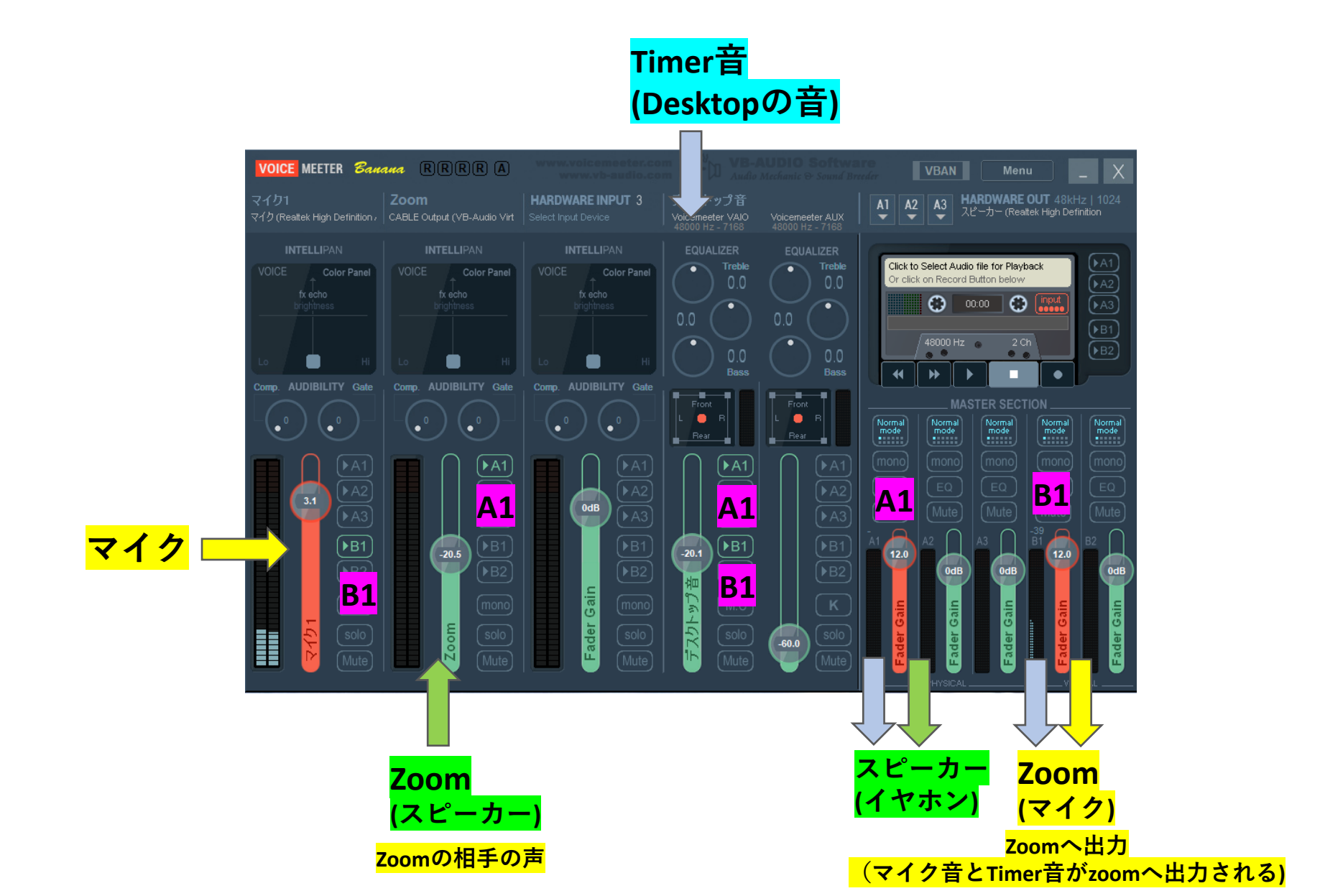

# Zoom設定

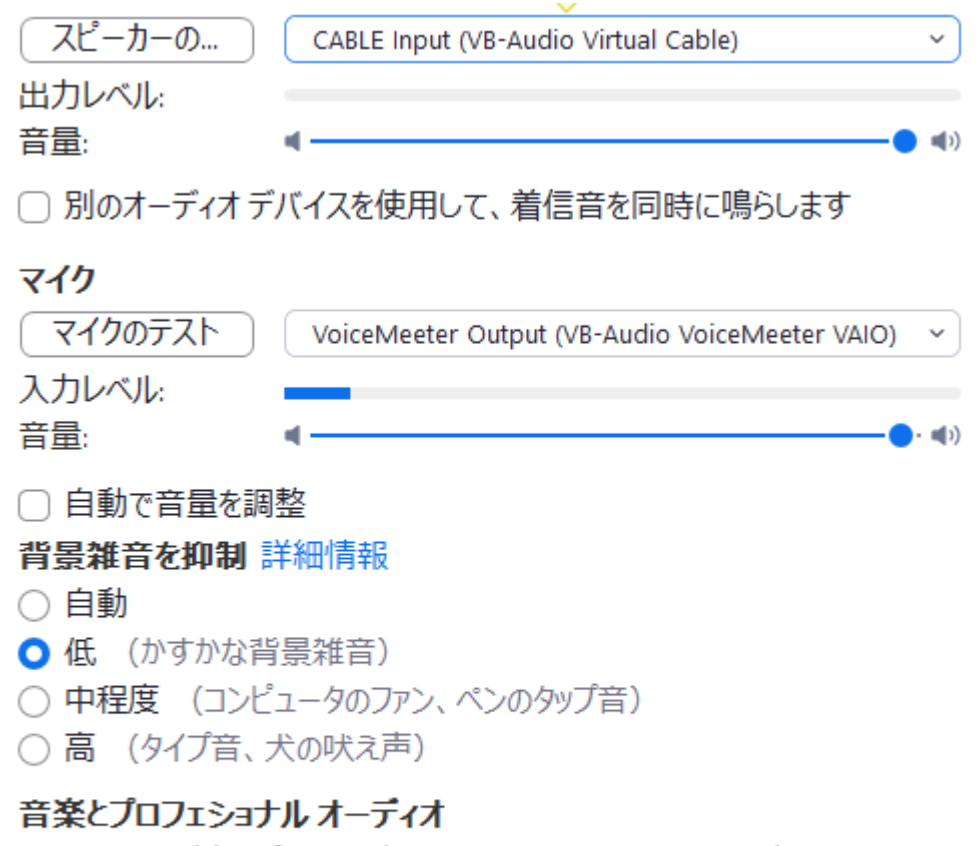

マ ミーティング内オプションを表示して「オリジナル サウンド」を有効にします ⑦ 力.
これらのオプションは、オリジナルサウンドがオンに設定されているときに有効 On にしてください
✓ 高忠実度音楽モード ⑦ (OE)

🔽 Tコー除夫 ด

### <u>スピーカー</u>

Cable Input (VB-Audio Virtual Cable) マイク

VoiceMeeter Output (VB-Audio VoiceMeeter VAIO)

音量調整:VBで行うので自動は外す 背景雑音:低

### <u>オーディオ</u>

On

マイクオフはVBのマイク1: Mute

Timer音オフはVBのデスクトップ音: Mute <u>**カメラ**</u>

(OBS Virtual Camera)

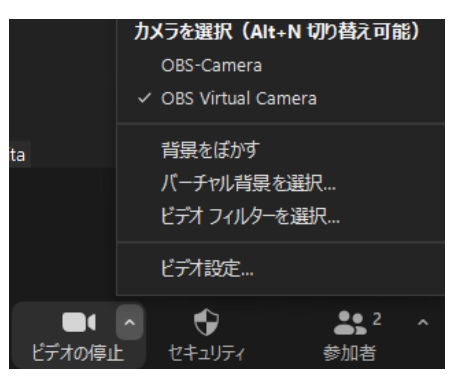

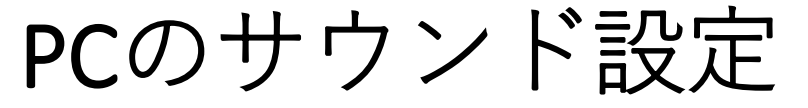

サウンド

出力

出力デバイスを選択してください

#### 

アプリによっては、ここで選択したものとは異なるサウンドデバイスを使用するように設定されている場合があります。サウンドの詳細オプションでアプリの音量 とデバイスをカスタマイズします。

#### デバイスのプロパティ

#### マスター音量

### d») — 100

▲ トラブルシューティング

#### サウンド デバイスを管理する

### 入力

入力デバイスを選択してください

アプリによっては、ここで選択したものとは異なるサウンドデバイスを使用するように設定されている場合があります。サウンドの詳細オプションでアプリの音量 とデバイスをカスタマイズします。

#### デバイスのプロパティ

マイクのテスト

J

### <u>スピーカー (出力)</u>

VoiceMeeter Input (VB-Audio VoiceMeeter VAIO) <u>マイク</u> Realtex